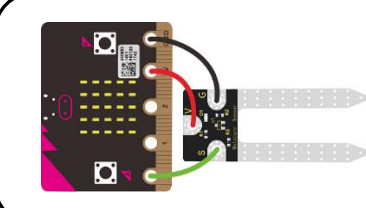

Activity:

# **Soil Sensor Function**

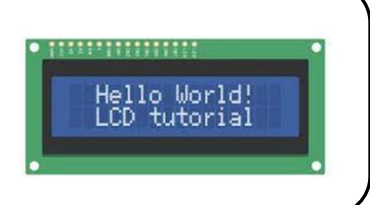

## **Description:**

Build a program that will have a function read the soil moisture value, log the reading to the SD card, and display the value onto the LCD screen using a loop. The soil moisture value will be read with a given soil moisture sensor.

# **Vocabulary and Concepts:**

Soil Moisture Sensor: sensor that estimate volumetric water content

**Iteration (Loop):** A repetitive action or command typically created with programming loops. Loop action of doing something repeatedly.

**LCD (Liquid Crystal Display):** A type of flat panel display that can let light go through it or can block the light.

**Function:** A named piece of code that can be called as many times as possible, sometimes called procedures or method; a segment f code that includes the steps performed in a specified process.

### **Flowchart:**

A flowchart is a way of representing the step-by-step process (algorithm) of your program. For this program, the flowchart is:

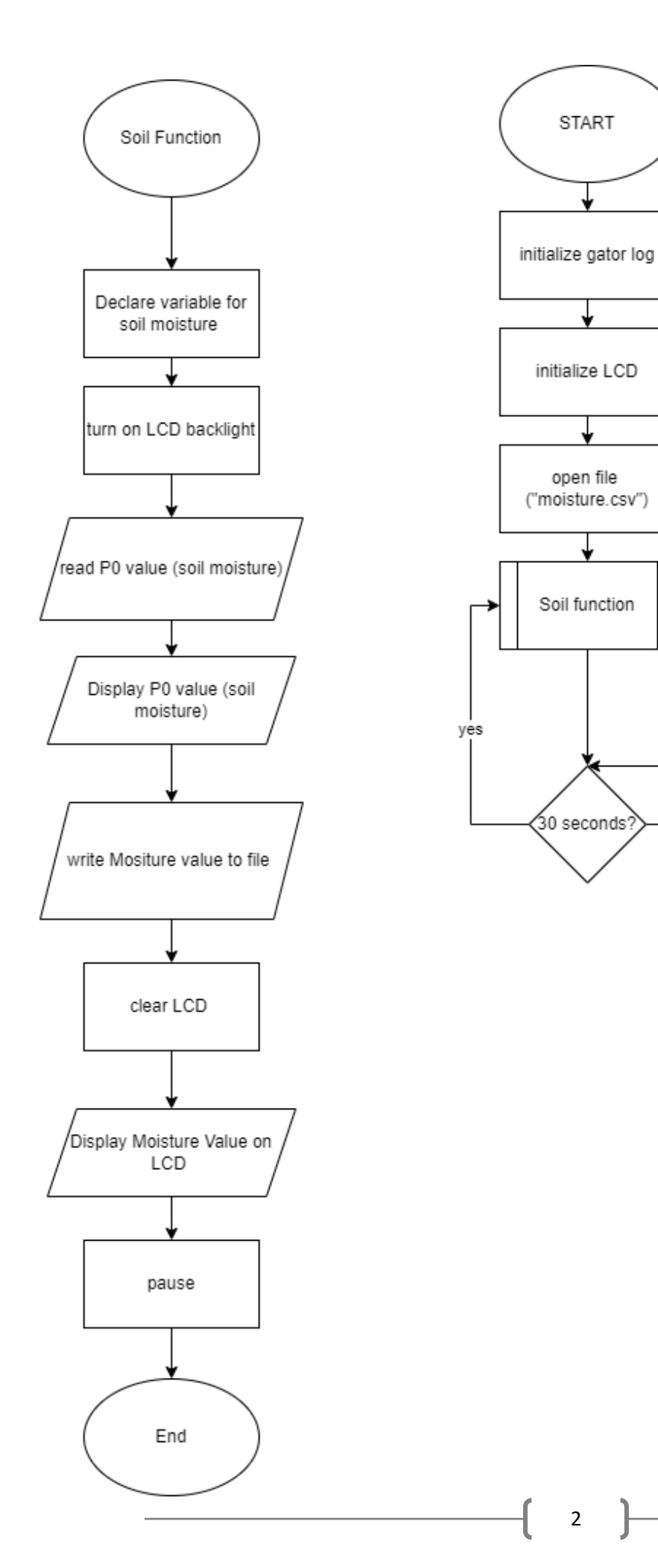

-no

## **Build the Circuit**

**Materials Required:** 

- gator:soil micro:bit Accessory Board
- gator:log -micro:bit Accessory Board
- gator:bit v2.0 micro:bit carrier board
- MicroSD card
- MicroSD USB reader
- Twelve Crocodile Clips
- Flexible Qwiic cable
- LCD screen
- Dry and wet soil

### Hardware Hookup:

| Contact from | Connection   | Connector      |  |  |  |  |  |  |
|--------------|--------------|----------------|--|--|--|--|--|--|
| gator:soli   | to gator:bit |                |  |  |  |  |  |  |
| PWR (power)  | OUT 3.3V     | Crocodile Clip |  |  |  |  |  |  |
| SIG (signal) | P0           | Crocodile Clip |  |  |  |  |  |  |
| GND (ground) | GND (ground) | Crocodile Clip |  |  |  |  |  |  |

gator:bit

| Contact from | Connection   | Connector      |  |  |  |  |  |  |
|--------------|--------------|----------------|--|--|--|--|--|--|
| gator:log    | to gator:bit |                |  |  |  |  |  |  |
| RST          | P13 SCK      | Crocodile Clip |  |  |  |  |  |  |
| GND (ground) | GND (ground) | Crocodile Clip |  |  |  |  |  |  |
| 3V3          | OUT 3.3V     | Crocodile Clip |  |  |  |  |  |  |
| RX           | P15 MOSI     | Crocodile Clip |  |  |  |  |  |  |
| ТХ           | P14 MISO     | Crocodile Clip |  |  |  |  |  |  |

| Contact from<br>LCD                       | Connection<br>to gator:bit | Connector<br>(Qwiic Cable) |
|-------------------------------------------|----------------------------|----------------------------|
| Connect qwiic cable<br>in the back of LCD | OUT 3V<br>(power)          | Red wire                   |
| Connect qwiic cable<br>in the back of LCD | GND (ground)               | Black wire                 |
| Connect qwiic cable<br>in the back of LCD | P20 (SDA)                  | Blue wire                  |
| Connect qwiic cable<br>in the back of LCD | P19 (SCL)                  | Yellow wire                |

### Instructions:

1) Turn on power switch located on

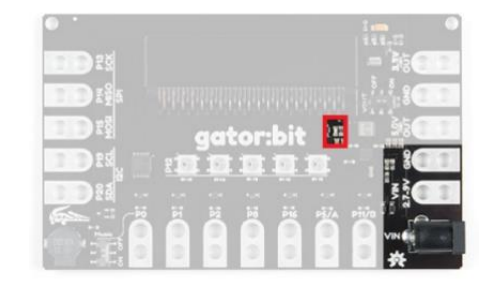

2) Place SD card in  $\mu$ SD Card Slot

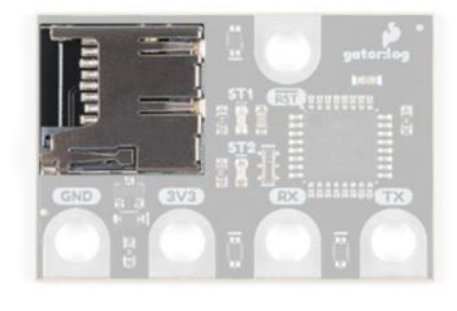

3) Place gator:soil sensor in soil

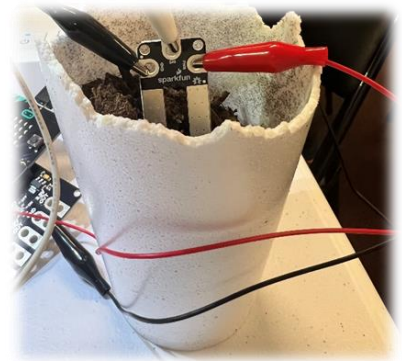

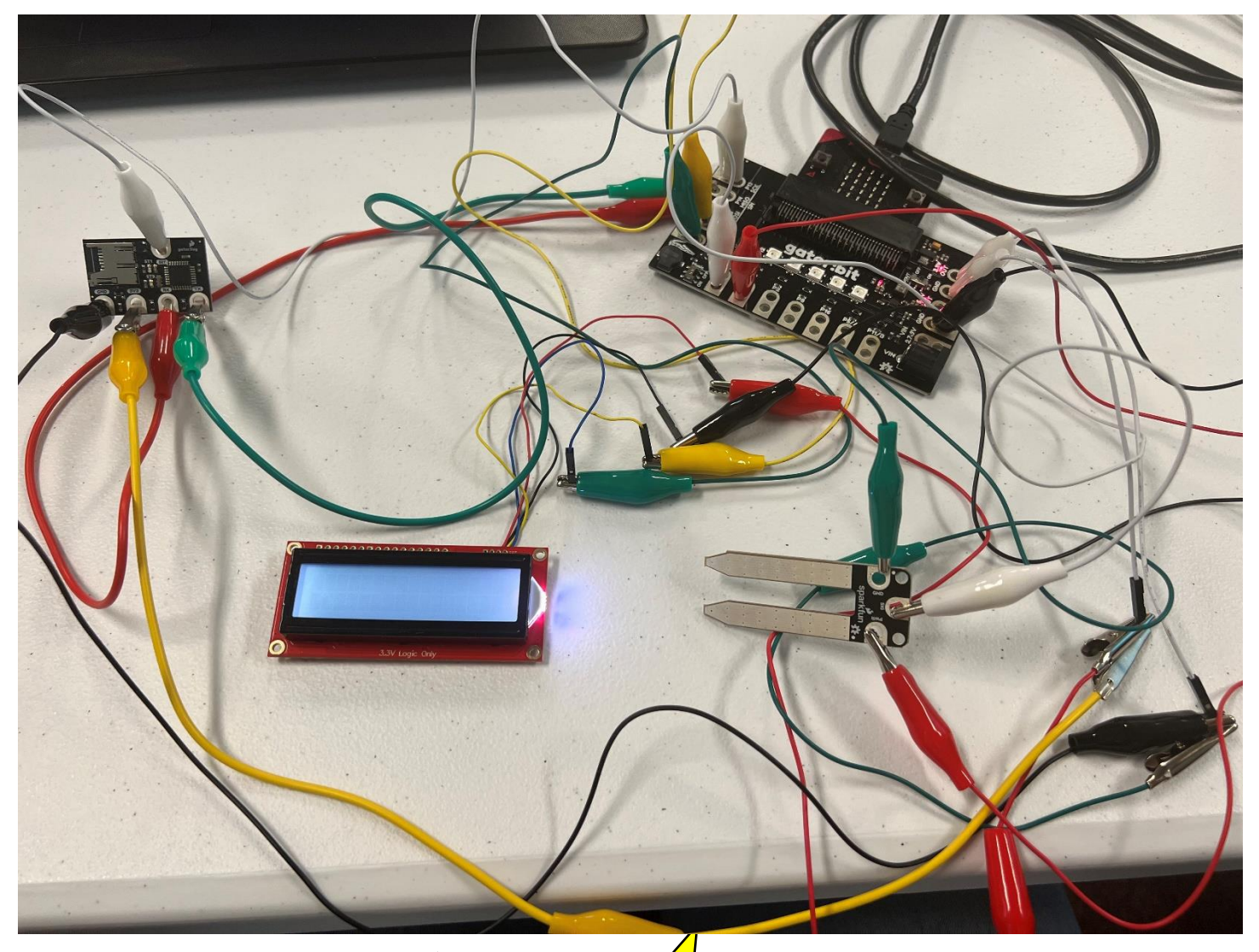

# Let's Start Programming!

### **Step 1: Getting Started**

First, copy the code from the LCD display (soil moisture) program. Next, go to functions tab and select make a function. Call the function, "soil function". Once created, it should create a block to grab. Grab the function block and place the remaining code within the block. Finally, grab an on start block and place a call soil function within the on start block. **Extensions:** 

- GatorSoil (search "gatorsoil" in extension search bar)
- GatorLog (search <u>https://github.com/sparkfun/pxt-gator-log</u> in the extension search bar)
- LCD (search <u>https://github.com/evergreen22/pxt-lcd-rgb-16x2-i2c</u> in the extension search bar)

|  |   |        |        |        |       |       |      | 2     | -      |        |        |      |       |        |        |       |       |            |      |       |         |        |    |
|--|---|--------|--------|--------|-------|-------|------|-------|--------|--------|--------|------|-------|--------|--------|-------|-------|------------|------|-------|---------|--------|----|
|  |   |        |        |        |       |       |      | funct | ion    | Soil H | Functi | on 🥝 | 9     |        |        |       |       |            |      |       |         |        |    |
|  | • | n star | t      |        | -     |       |      | set   | moi    | sture  | • to   | Get  | moist | ture o | n pin  | P8 -  | in    | Moistu     | re 🔻 | using | g powe  | r pin  | PI |
|  |   | set L  | CD add | iress  | 114   | 1     |      | sho   | w num  | ber    | moistu | re 🔻 |       | -      | -      | -     | +     |            | 4    |       | -       | -      |    |
|  |   | initia | lize   | gator  | log   |       |      | wri   | te li  | ne (c  | onvert | moi  | sture | -) to  | text   | to c  | urre  | nt file    |      |       |         |        |    |
|  |   | open   | file m | amed   | moi   | sture | .txt | tur   | n on l | LCD by | ecklig | ht   |       |        |        |       |       |            |      |       |         |        |    |
|  |   |        |        |        |       |       |      | cle   | ar LC  |        |        |      |       |        |        |       |       |            |      |       |         |        |    |
|  |   |        |        |        |       |       |      | ~_    |        | ١.,    |        |      |       | ~ /    |        | -     |       |            |      |       |         |        |    |
|  |   | ever   | 68     | 999 🕈  |       | 1     |      | sho   | w str  | ing    | join ( | Mois | ture: |        | onvert | : noi | sture | <b>•</b> • | text | JΘ    | $\odot$ | on LCC |    |
|  |   | ca     | 11 Soi | il Fun | ction | 1     |      | mov   | e the  | LCD    | cursor | to x | 0     | y 🕒    |        |       |       |            |      |       |         |        |    |
|  |   | -      |        |        |       |       |      | pau   | se (m  | s) (5  | 998 🔻  |      |       |        |        |       |       |            |      |       |         |        |    |
|  |   |        |        |        |       |       |      |       |        |        |        |      |       |        |        |       |       |            |      |       |         |        |    |
|  |   |        |        |        |       |       |      |       |        |        |        |      |       |        |        |       |       |            |      |       |         |        |    |

- **Step 2: Selection Changes**
- **Step 3: Test your Program using the Emulator**
- Step 4: Connect to your micro:bit
- **Step 5: Download the Program**
- Step 6: Running the Program on the micro:bit

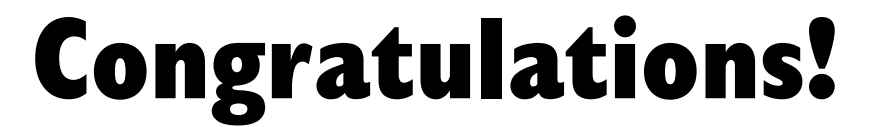

You have created your Soil Moisture Function program!!

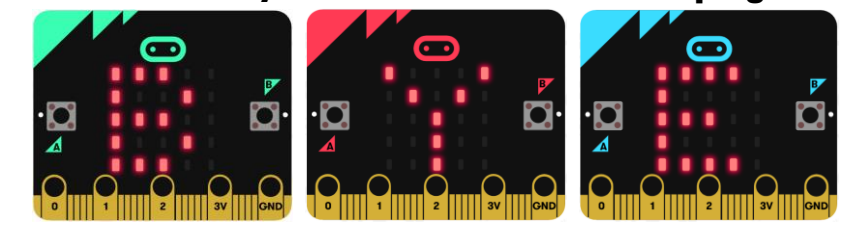

References LCD Display tutorial: <u>https://www.youtube.com/watch?v=oov5Q48V844</u> Flowchart tool: <u>https://www.draw.io/</u>

5